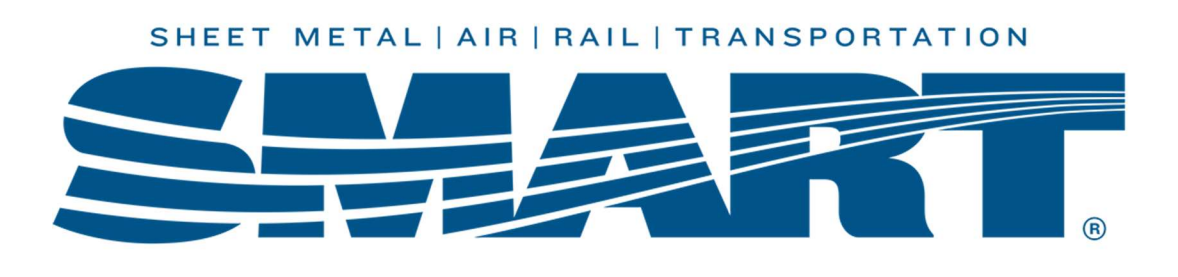

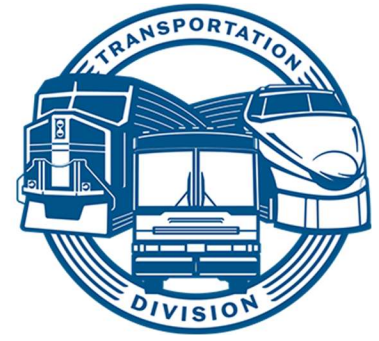

# **Generating the Treasurer's Annual Report (TAR)**

# This is what the SMART Constitution says...

Section 64 Duties of the Local Treasurer

During the month of January of each year, the Treasurer shall submit to the Board of Trustees a report in duplicate, on the form prescribed for that purpose, showing all receipts and disbursements of the Local for the preceding year. The Board of Trustees will promptly audit the books and, if the Treasurer's report is found to be correct and the cash on hand or its equivalent has been verified, the Board members shall sign and submit the report to the first regular meeting of the Local following the audit. A copy of the signed report shall then be sent to the General Secretary-Treasurer by the Board of Trustees.

# **Getting Started**

## Step 1

**Reconcile the December bank statement.** Make sure you see the yellow highlighted note that the bank statement and WinStabs are in balance.

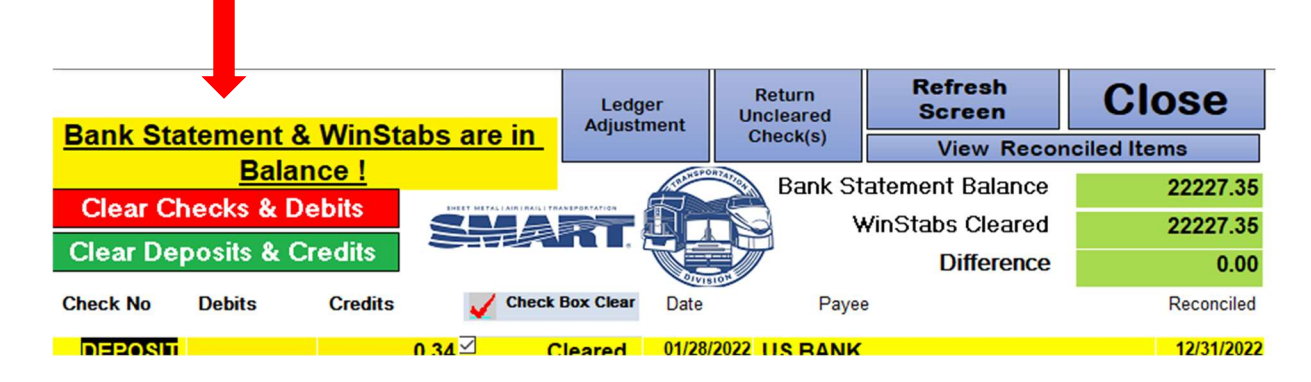

## Step 2

Verify that all certified ebills have been entered into WinStabs.

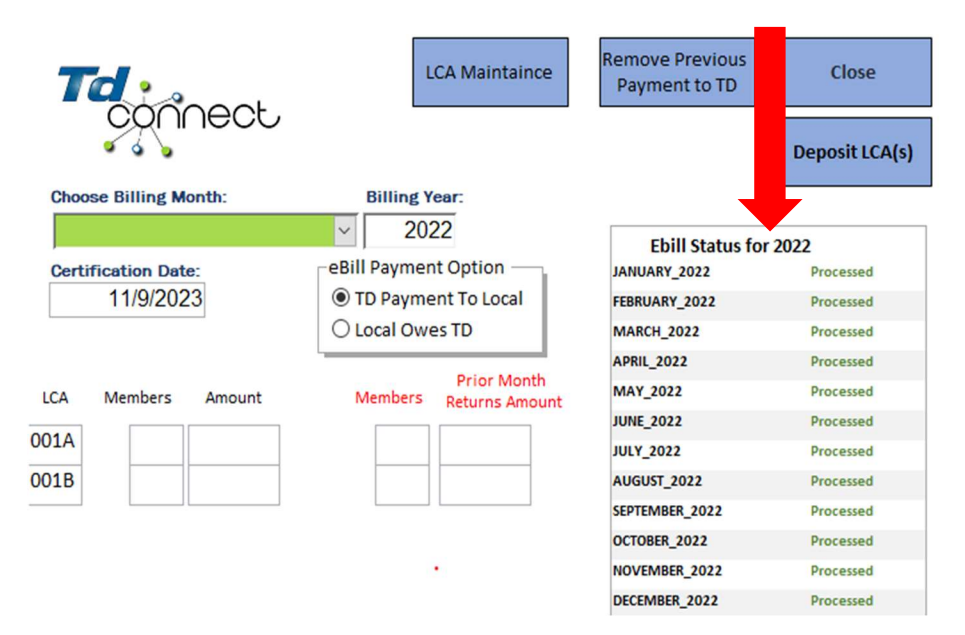

#### Step 3

Verify that all Officers were paid from the correct Fund. You can check this under Disbursements  $\rightarrow$  View Payroll Paid.

| File                  | Tools        | Receipts | Disbursements     | Tax Paym         | ents  | Banking      | Ledgers       | Reports  | Utilities             |
|-----------------------|--------------|----------|-------------------|------------------|-------|--------------|---------------|----------|-----------------------|
| \$                    | Extra Paymer | nt to TD | \$                | \$               | 🆽 Ea  | rning Record |               | ⊞ CT1 M  | onthly Liabilities    |
| \$                    | Member Refu  | unds     | ↓<br>Vendor/Other | ↓<br>Enter Wage/ | 🖽 Vie | w Payroll Pa | id            | 🖽 Payrol | I Deduction Report    |
| \$                    | Ledger Adjus | tment    | Disbursements     | Expenses         | 🌐 Ea  | rnings Recor | d (Quarterly) | 🆽 СТ-1 Ц | iabilities by PayDate |
| General Disbursements |              |          |                   |                  |       | Rail         | Wage and Exp  | oense    |                       |

In the event an Officer was accidently paid from the incorrect fund, you can correct this by selecting Disbursements  $\rightarrow$  Payroll Maintenance  $\rightarrow$  Change Payroll Check Fund.

| change rayion check rand |   |             |        |
|--------------------------|---|-------------|--------|
| Select Check             |   |             | ~      |
| New Fund                 | ~ | Change Fund | Cancel |

If you would like assistance, please contact the Local Support Help Desk at 216-227-5444, email <u>fshelpdesk@group.smart-union.org</u>, or book a helpdesk session online here: <u>http://bit.ly/smarthelpdeskappt.</u>

After hours help desk is available Tue, Wed, Thur, Sun 6-10pm CST by calling 216-227-5280

# **Completing the Treasurer's Annual Report (TAR)**

# Step 1

Reports → Treasurer's Annual Report

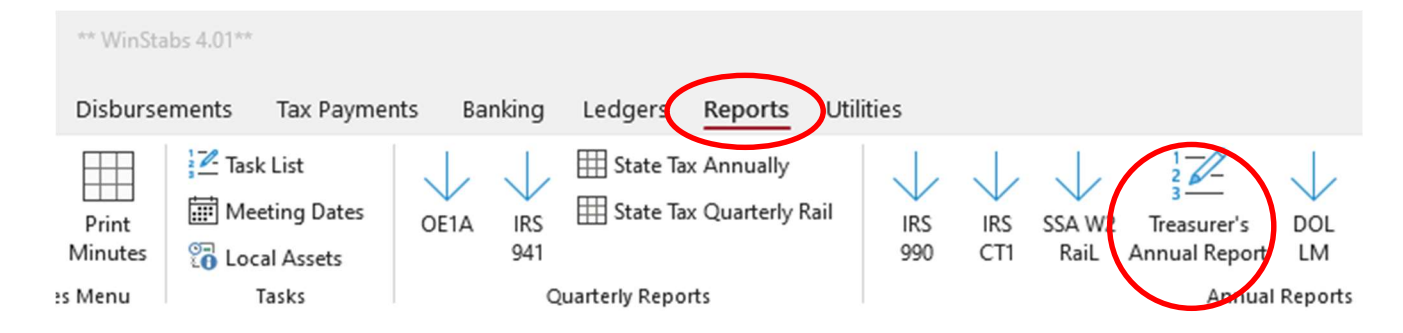

## Step 2

Select the appropriate year from the drop-down tab.

Enter the December 31<sup>st</sup> bank statement ending balance on the accounts.

|                                       | Select Year             | Ending Balance   | ces                                 |
|---------------------------------------|-------------------------|------------------|-------------------------------------|
|                                       | Checking<br>\$22,227.35 | Savings/Investme | ents<br>Edit Amount From Statements |
|                                       | \$22,227.35             | \$5,479.31       | WinStabs Balances                   |
| The ending balances must be balanced. | BALANCED                | BALANCED         |                                     |

If the accounts do not balance, STOP and call the Local Support Help Desk at 216-227-5444, email <u>fshelpdesk@group.smart-union.org</u>, or book a helpdesk session online here: <u>http://bit.ly/smarthelpdeskappt.</u>

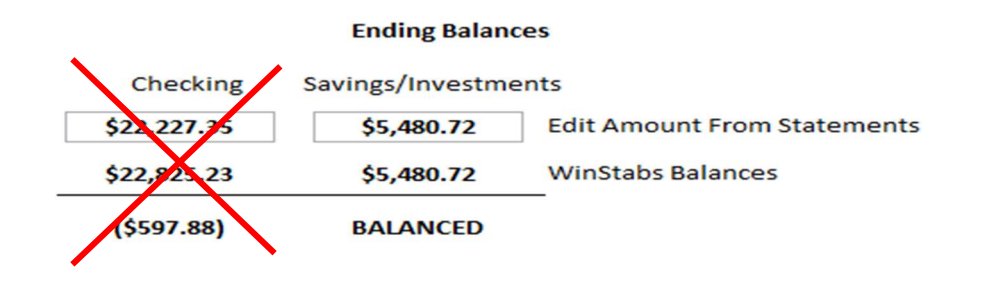

## Step 3

**Enter the Year End Member Balance.** You will find this information in TD Connect under Reports  $\rightarrow$  End of Year  $\rightarrow$  Member Variance.

|                                                                                                    |                                | Year End Mem                                                                                                    | ber Variance                                                                                                    |                                |                                                                       |
|----------------------------------------------------------------------------------------------------|--------------------------------|----------------------------------------------------------------------------------------------------|----------------------------------------------------------------------------------------------------|--------------------------------|-----------------------------------------------------------------------|
|                                                                                                    | Local Owes                     | s Members                                                                                                    | Members Owe Loca                                                                                                    | I.                             |                                                                       |
|                                                                                                    | \$314                          | .38                                                                                                    | \$279.22                                                                                                    |                                |                                                                       |
| Td.                                                                                                    |                                |                                                                                                    |                                                                                                    |                                | User. Christy Cobb Ӫ                                                  |
| çonnect                                                                                                    |                                | Local Unic                                                                                                    | n Portal                                                                                                    |                                | Local: 1388 V<br>SMART University Logo                                |
| CONNECT                                                                                                    | bers                           | Local Unio                                                                                                    | on Portal                                                                                                    | Report                         | Local: 1388 -<br>SMART University Logs<br>ts Award                    |
| Home Mem<br>Member Billed Changes                                                                                                    | <b>bers</b><br>Member Benefits | Local Unic<br>Dues C<br>Voting Eligibility                                                                                                    | Carrier Union<br>Officer Election / Vacan                                                                                                    | Report<br>cy <u>End of Yea</u> | Local: 1388 V<br>SMART University Loos<br>ts Award<br>Address Chang   |
| Home Mem<br>Member Billed Changes<br>End of Year Reports<br>Report Year: 2022 •                                                                                                    | bers<br>Member Benefits        | Local Unic<br>Dues O<br>Voting Eligibility                                                                                                    | Carrier Union<br>Officer Election / Vacan                                                                                                    | cy End of Yea                  | Local: 1388 V<br>SMART University Loos<br>Award<br>Address Chang      |
| Home Mem<br>Member Billed Changes<br>End of Year Reports<br>Report Year: 2022 V<br>Reports                                                                                                    | bers<br>Member Benefits        | Local Unio<br>Dues C<br>Voting Eligibility<br>Final S                                                                                         | Carrier Union<br>Officer Election / Vacan                                                                                                    | cy End of Yea                  | Local: 1388 V<br>SMART University Loos<br>ts Award<br>Address Chang   |
| Home     Mem       Member Billed Changes       End of Year Reports       Report Year:       2022 •       Reports       Officers                                                                                                    | bers<br>Member Benefits        | Local Unio<br>Dues C<br>Voting Eligibility                                                                                                    | arrier Union<br>Officer Election / Vacar                                                                                                    | cy End of Yea                  | Local: 1388 V<br>SMART University Logs<br>ts Award<br>Address Chang   |
| Home     Mem       Member Billed Changes     End of Year Reports       Report Year:     2022 V       Reports     Officers       Member Dues Receipts - All Mem                                                                                                | bers<br>Member Benefits        | Local Unio<br>Dues C<br>Voting Eligibility<br>Final S<br>Billing<br>Jan 202                                                                   | tatements Certified Date 2 2 2 2 2 2 2 2 2 2 2 2 2 2 2 2 2 2 2                                                                                                    | cy End of Yea                  | Local: [1388 ~]<br>SMART University Loos<br>ts Award<br>Address Chang |
| Home     Mem       Member Billed Changes     End of Year Reports       End of Year Reports     Report Year: 2022 ▼       Reports     Officers       Member Dues Receipts - All Mem       Member Dues Receipts - For LCA                                       | bers                           | Local Unio<br>Dues<br>Voting Eligibility<br>Final S<br>Billing<br>Jan 202<br>Feb 203                                                          | tatements Carrier Union Officer Election / Vacan Carrier Carrier Carri | cy End of Yea                  | Local: 1388 V<br>SMART University Loos<br>ts Award<br>Address Chang   |
| Home     Mem       Member Billed Changes       End of Year Reports       Report Year:     2022 •       Reports       Officers       Member Dues Receipts - All Mem       Member Dues Receipts - For LCA       Member Dues Receipts & Retirents                | bers                           | Local Unio<br>Dues<br>Voting Eligibility<br>Final S<br>Billing 4<br>Jan 202<br>Feb 202<br>Mar 202<br>Area 202                                 | tatements Carrier Union Officer Election / Vacan Cartier Cartified Date 2 1/12/2022 2 2/16/2022 2 3/15/2022 2 4/13/2022                                                                                                    | cy End of Yea                  | Local: 1388 V<br>SMART University Loos<br>ts Award<br>Address Chang   |
| Home     Mem       Member Billed Changes       End of Year Reports       Report Year:     2022 •       Reports       Officers       Member Dues Receipts - All Mem       Member Dues Receipts - For LCA       Member Payments & Refunds       Member Vocience | bers                           | Local Unio<br>Dues Voting Eligibility<br>Final S<br>Billing J<br>Jan 202<br>Feb 202<br>Mar 202<br>Mar 202<br>Mar 202                          | tatements<br>Date Certified Date<br>2 1/12/2022<br>2 2/16/2022<br>2 3/15/2022<br>2 4/13/2022<br>2 5/23/2022                                                                                                    | cy End of Yea                  | Local: 1388 V<br>SMART University Loos<br>ts Award<br>Address Chang   |
| Home     Mem       Member Billed Changes       End of Year Reports       Report Year:     2022 •       Reports     Officers       Member Dues Receipts - All Mem       Member Dues Receipts - For LCA       Member Payments & Refunds       Member Variance   | bers                           | Local Unio<br>Dues<br>Voting Eligibility<br>Final S<br>Billing i<br>Jan 202<br>Feb 202<br>Mar 202<br>Apr 202<br>Mar 202<br>Jun 202<br>Jun 202 | Carrier         Union           Officer         Election / Vacan           Date         Certified Date           2         1/12/2022           2         2/16/2022           2         3/15/2022           2         4/13/2022           2         5/23/2022           2         6/14/2022                                                                                                    | cy End of Yea                  | Local: [1388 ~]<br>SMART University Loos<br>ts Award<br>Address Chang |

#### Step 4

You are required to certify that Assets, Meeting Dates, and Task List are updated.

Click on the blue buttons to update.

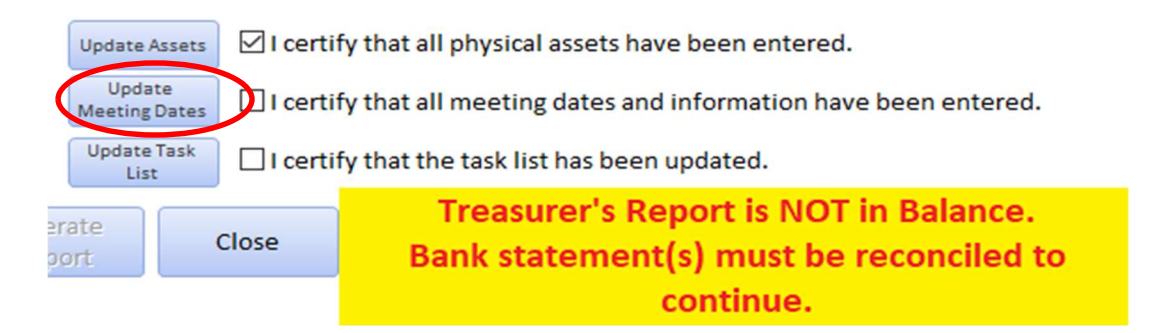

# Step 5

After you have updated and certified the assets, meeting dates, and task list, the Treasurer's Annual Report will be balanced. You can now Generate Report.

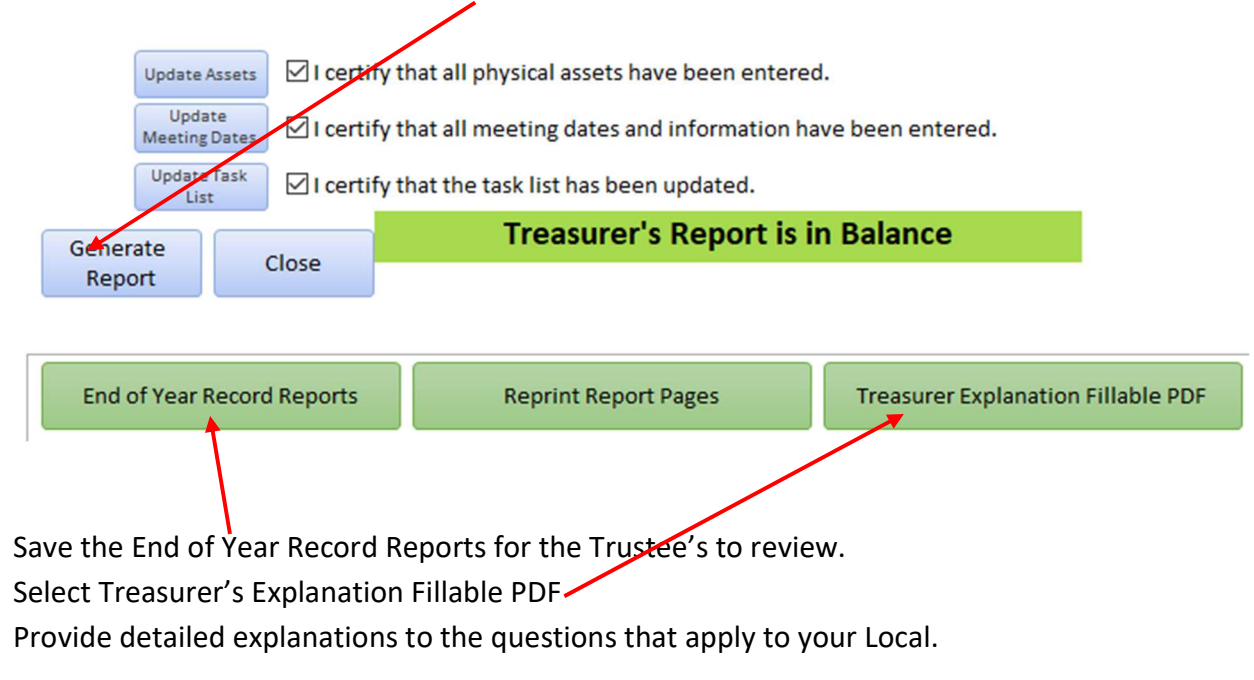

#### Step 6

A copy of the December bank statement and the EFTPS history will need to be included with the Treasurer's Annual Report.

To obtain the EFTPS payment history, you will need to login using your EIN, PIN and Internet Password. Select Payments  $\rightarrow$  Check Payment History  $\rightarrow$  16 months.

|                                                                                                    |                                                                                                    | Ele                                                                                                    | ctronic Federal Tax Pay                                                                  | ment System                                   |
|----------------------------------------------------------------------------------------------------|----------------------------------------------------------------------------------------------------|----------------------------------------------------------------------------------------------------|------------------------------------------------------------------------------------------|-----------------------------------------------|
| HOME ENROLLMENT MY                                                                                                    | PROFILE PAYMENTS                                                                                                    | HELP & INFORMATION                                                                                                    | CONTACT US                                                                               | LOGOUT                                        |
| MAKE A TAX PAYMENT TAXPAYER N                                                                                                    | AME: INTERNATIONAL ASSOC                                                                                                    | TION OF SHEET                                                                                                    | TIN                                                                                      | : xxxxxx0463                                  |
| CANCEL CHECK PAYMENT HISTORY<br>CHECK PAYMENT HISTORY<br>Your 365 Da<br>Click the<br>regarding pa<br>If you have a<br>your payme<br>information.<br>Search Op<br>Transactio<br>30 Days | t History<br>ay payment history is displayed<br>icon for additional details on any<br>ayment history.<br>authorized a deposit or a paymen<br>in history, or it is showing but is a<br>tions<br>n Search:<br>• 90 Days 	180 Days 	3<br>or select Adva | at the bottom of this page.<br>payment shown below. Click this<br>t through a third party, and the d<br>incorrect amount, or appears to<br>65 Days () max (16 months)<br>nced Search | • • • icon for additional<br>eposit or payment isn't<br>o be late, click <u>here</u> for | information<br>showing in<br>more<br>SEARCH ► |

After the TAR has been reviewed and signed by the Local President and audited and signed by the three Trustees, email SMART TD an electronic copy to <u>localreports@group.smart-union.org</u> or mail a paper copy to:

ATTN: Local Reports SMART TD 6060 Rockside Woods Blvd. N Ste 325 Independence, OH 44131

If you would like assistance in completing this report, call the Local Support Help Desk at 216-227-5444, email <u>fshelpdesk@group.smart-union.org</u>, or book a helpdesk session online here: <u>http://bit.ly/smarthelpdeskappt</u>

After hours help desk is available Tue, Wed, Thur, Sun 6-10pm CST by calling 216-227-5280